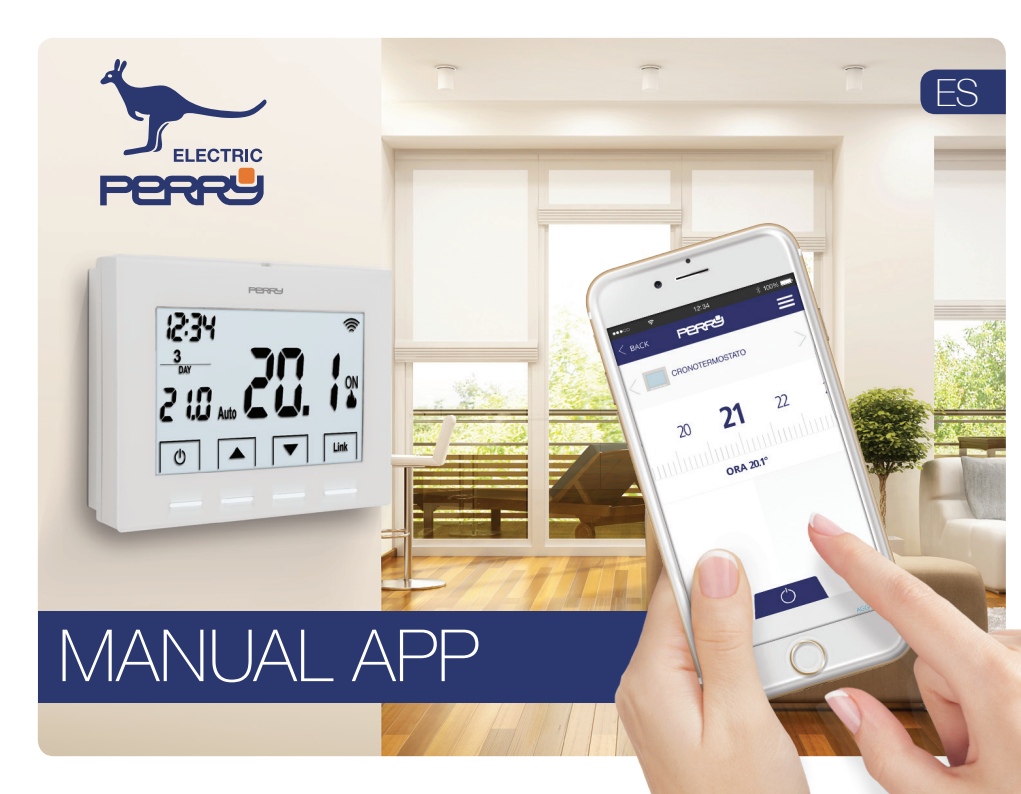

| Pantalla principal                    |    |
|---------------------------------------|----|
| Iniciar sesión                        | 4  |
| Creación de una cuenta personal       | 5  |
| Cuenta personal                       |    |
| Configuraciones de la cuenta personal |    |
| Datos de la cuenta personal           |    |
| Selección del idioma                  |    |
| Gestión de viviendas                  |    |
| Añadir una nueva casa                 |    |
| Configuraciones de la casa            |    |
| Asociación a Smartbox                 | 9  |
| Geolocalización                       | 10 |
| Forzado alejamiento                   | 11 |
| Instalación de nuevos dispositivos    |    |
| Asociación Termostato de APP          |    |
| Asociación Termostato en local        |    |
| Asociación Energy Meter de APP        | 14 |
| Asociación Energy Meter en local      |    |
| Termostato                            |    |
| Pantalla principal                    | 16 |
| Manual / Apagado                      |    |
| Opciones termostato                   | 17 |

| Setup                      |     |
|----------------------------|-----|
| Tipo de instalación        |     |
| Tipo de control            | _20 |
| Offset alejamiento         |     |
| Programación               |     |
| Programación diaria        |     |
| Copia programa             |     |
| Añade / Modifica programa  | _23 |
| Configuraciones de horario |     |
| Registros                  |     |
| Energy Meter               | _25 |
| Pantalla principal         |     |
| Consumo instantáneo        |     |
| Setup                      |     |
| Registros                  | 26  |
| Ayuda                      |     |
| Asistencia                 | 30  |

Índice

La APP permite al usuario configurar, programar y acceder a las estadísticas de consumo utilizando una interfaz simple e intuitiva.

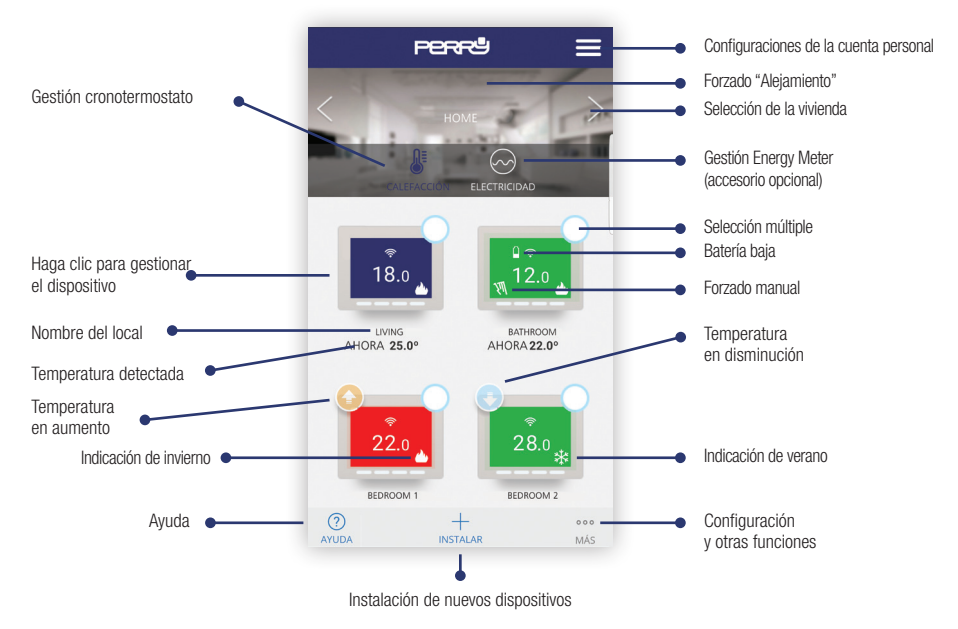

### Inicio de sesión (login)

#### INICIO DE SESIÓN (LOGIN)

RECUPERAR LA CLAVE

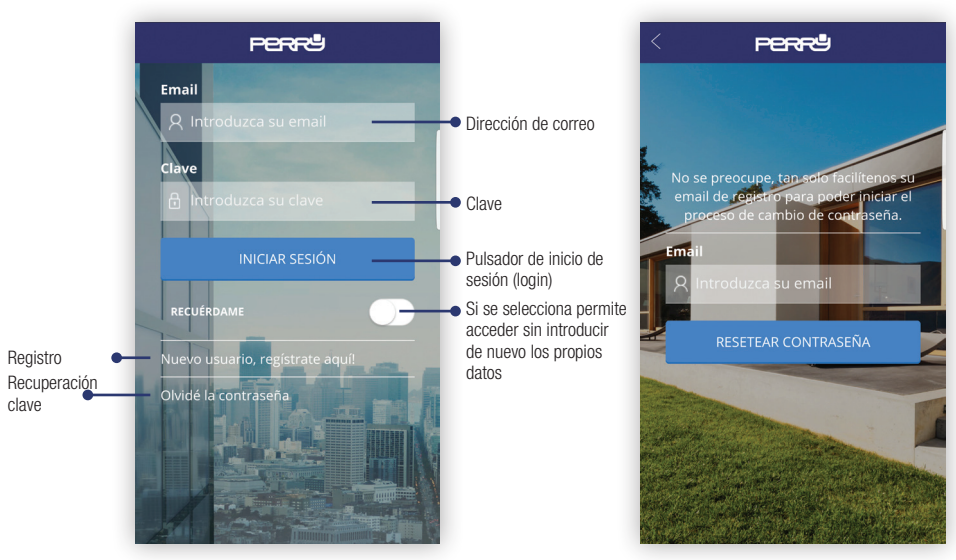

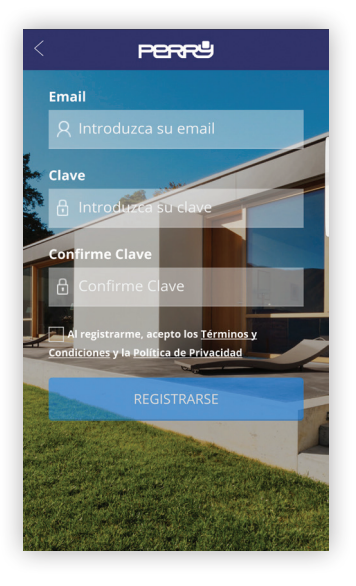

La creación y registro de una cuenta personal para la gestión del cronotermostato wi-fi es totalmente gratuita.

Para hacerlo es necesario poseer una dirección de correo electrónico activa a la cual poder acceder para completar el registro mediante correo de control.

Son varios los dispositivos (tableta, ordenador, smartphone) que pueden utilizar la misma cuenta y controlar los aparatos asociados a ella.

Las modificaciones realizadas por un dispositivo se indicarán en todos los dispositivos que tengan acceso a la cuenta.

Es necesario aceptar los términos y condiciones de uso y la política de privacidad para poderse registrar.

#### Busque la App Perry CronoThermostat en las tiendas o bien fotografíe el Código QR para el sistema operativo que utilice su dispositivo.

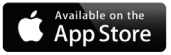

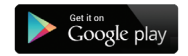

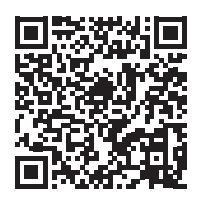

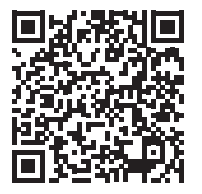

# Cuenta

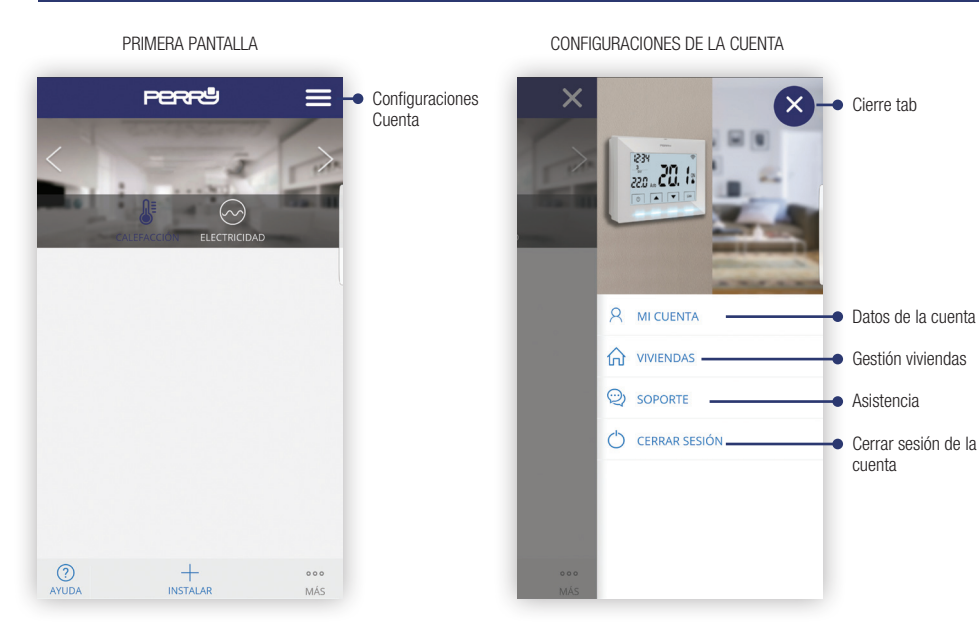

#### DATOS DE LA CUENTA

| 1210                                                                             |   |
|----------------------------------------------------------------------------------|---|
| MIS DATOS                                                                        | > |
| USUARIO                                                                          |   |
| perry                                                                            |   |
| IDIOMA                                                                           |   |
| Español                                                                          | ~ |
|                                                                                  |   |
| CAMBIAR EMAIL                                                                    | > |
| CAMBIAR EMAIL<br>NUEVO EMAIL<br>Introduzca su nuevo email                        | > |
| CAMBIAR EMAIL<br>NUEVO EMAIL<br>Introduzca su nuevo email<br>CONFIRMAR CON CLAVE | > |

#### SELECCIÓN DEL IDIOMA

| <          | PERRU              | ≡ |
|------------|--------------------|---|
|            |                    |   |
| MIS DATOS  |                    |   |
|            |                    | 0 |
| Englisł    | ı                  | 0 |
| Españo     | ol                 | O |
| Italiano   | C                  | 0 |
| Deutso     | ch                 | 0 |
| França     | iis                | 0 |
|            | ca su clave actual |   |
| ?<br>AYUDA |                    |   |

#### GESTIÓN DE VIVIENDAS

| <           | Perrª        | ≡ |
|-------------|--------------|---|
| MIS VIVI    | ENDAS        |   |
| + Agre      | gar vivienda |   |
|             |              |   |
|             |              |   |
|             |              |   |
|             |              |   |
|             |              |   |
| (?)<br>HELP |              |   |

#### AÑADIR UNA NUEVA CASA

| <          | PERRª              | ≡        |
|------------|--------------------|----------|
| DATOS DE   | LA VIVIENDA        | >        |
| NOMBRE D   | E LA VIVIENDA      |          |
| Introduz   | ca el nombre de su | vivienda |
| USO HORA   | RIO                |          |
| Seleccio   | ne                 | · ·      |
|            | SIGUIENTE          |          |
|            |                    |          |
|            |                    |          |
|            |                    |          |
|            |                    |          |
| ?<br>AYUDA |                    |          |

#### Configuraciones de la cuenta personal

#### CONFIGURACIONES DE LA CASA

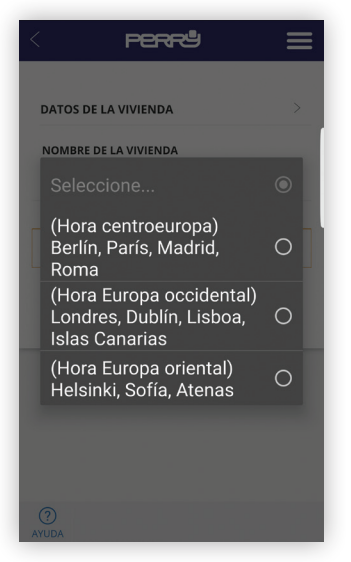

#### ASOCIACIÓN A SMARTBOX

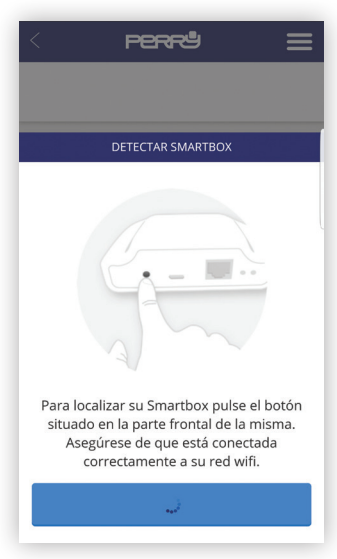

La Geolocalización permite reducir automáticamente la temperatura configurada cuando el usuario no se encuentra en casa. El sistema no necesita intervención gracias al uso de la función GPS del smartphone. La temperatura de reducción puede ser configurada por el usuario (hasta un máximo de 5 °C), puede ser activada o desactivada y puede modificarse manualmente.

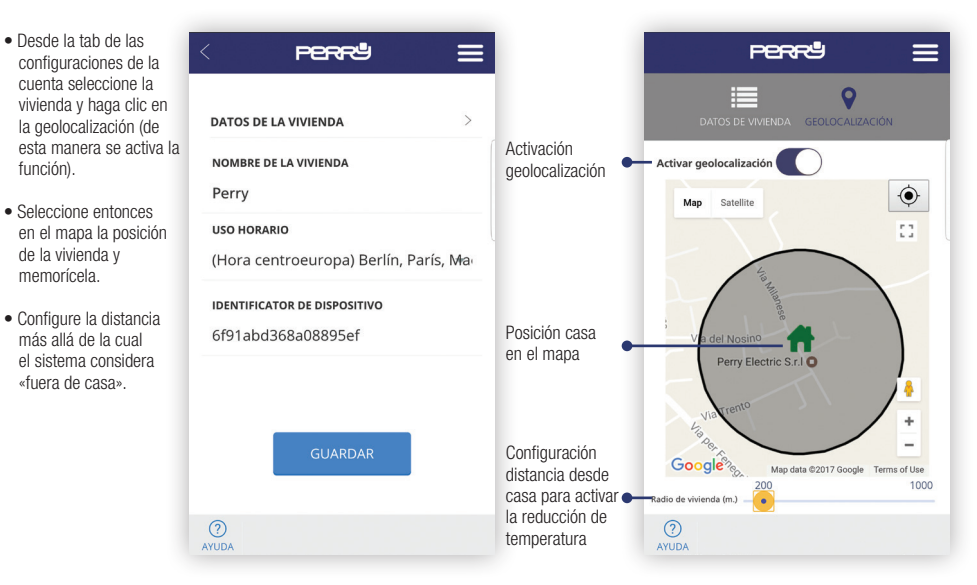

### Forzado Alejamiento

### **APP PERRY**

- Hay dos modos para intervenir manualmente:
  - 1. Mediante la APP seleccionando la vivienda desde la pantalla principal
  - Presione un botón cualquiera en el termostato. De esta manera el sistema detectará que hay alguien en casa y configurará el modo "EN CASA".
- NOTA: una intervención en el dispositivo mediante APP como por ejemplo aumentar o disminuir la temperatura no modificará el estado EN CASA / FUERA DE CASA

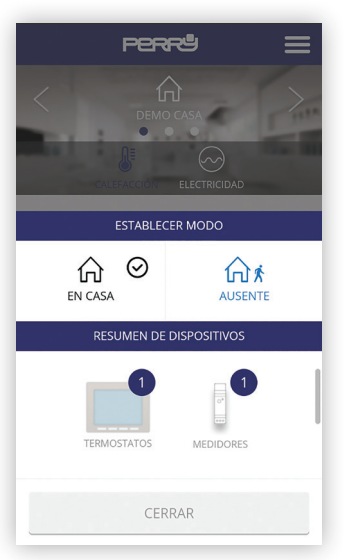

Al presionar el pulsador "Instala" en la pantalla principal se entra en el menú de instalación y se procede a seleccionar el tipo de dispositivo

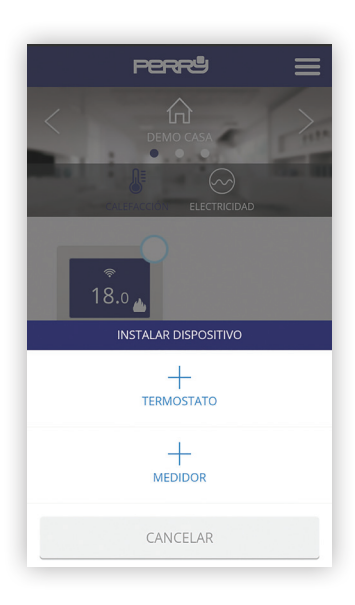

## Instalación de nuevos dispositivos

ASOCIACIÓN TERMOSTATO DESDE APP

Siguiendo el procedimiento guiado se procede rápidamente a la asociación del termostato presionando la tecla de búsqueda y los dos pulsadores indicados en el termostato durante 3 segundos

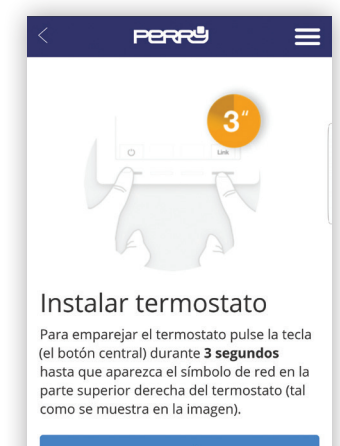

#### COMENZAR BÚSQUEDA

? AYUDA

#### Instalación de nuevos dispositivos

#### ASOCIACIÓN TERMOSTATO EN LOCAL

Como alternativa a la asociación mediante APP se puede asociar el termostato presionando durante tres segundos la tecla de asociación del Smartbox y durante 3 segundos los dos pulsadores externos del termostato.

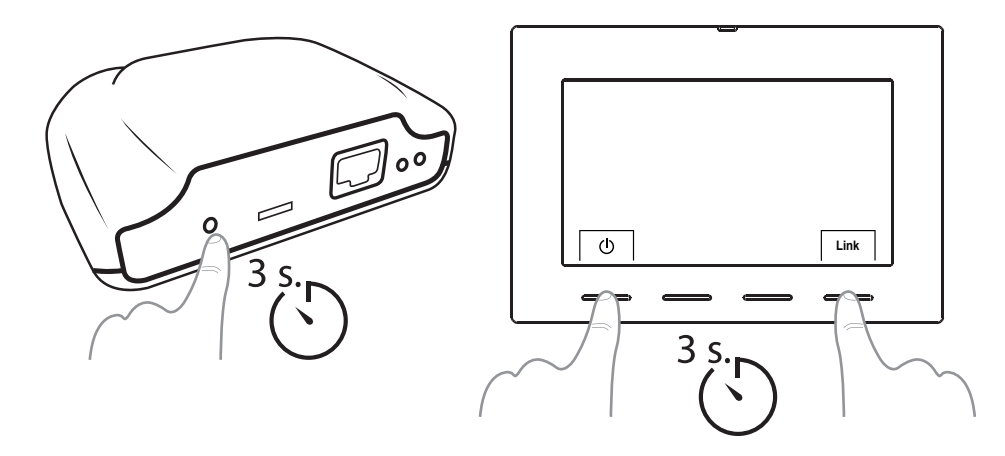

Después de una disociación del cronotermostato (trámite el procedimiento descrito en el manual correspondiente) es suficiente seleccionar el dispositivo en la pantalla principal de la App, trámite casilla de selección múltiple y después seleccionar "Borrar".

#### Al presionar el pulsador "Instala" en la pantalla principal se entra en el menú de instalación y se procede a seleccionar el tipo de dispositivo

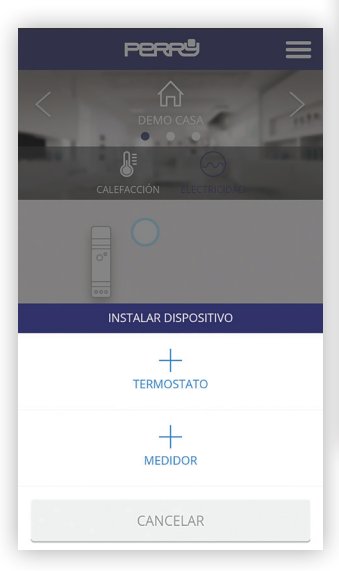

# Instalación de nuevos dispositivos

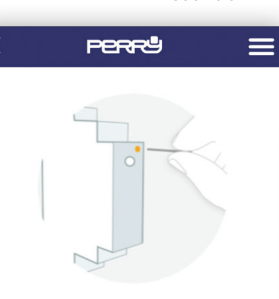

#### Instalar medidor eléctrico

Para emparejar el medidor pulse con un clip (subministrado) en el **pequeño pulsador** situado en la parte superior del medidor (ver imagen). Puede comprobar que está emparejado observando el **LED** del medidor.

Fst dos del i dicador I F

Para asociar el Energy Meter mediante APP presione la tecla «búsqueda» y con un clip la tecla presente en el medidor.

#### Estados del indicador LED

- No emparejado: Led apagado
- Emparejado correctamente: El LED parpadea una vez cada dos segundos y medio.
- Emparejado pero perdido:

El LED parpadea una vez cada medio segundo. Esto ocurre cuando se desconecta la centralita, por ejemplo. Una vez vuelva a poder comunicarse con la centralita el medidor volverá a conectarse automáticamente.

#### COMENZAR BÚSQUEDA

? AYUDA

### Instalación de nuevos dispositivos

#### ASOCIACIÓN ENERGY METER EN LOCAL

Como alternativa a la asociación mediante APP se puede asociar el Energy Meter presionando durante tres segundos la tecla de asociación del smartbox y, utilizando un clip, el pulsador del Energy Meter.

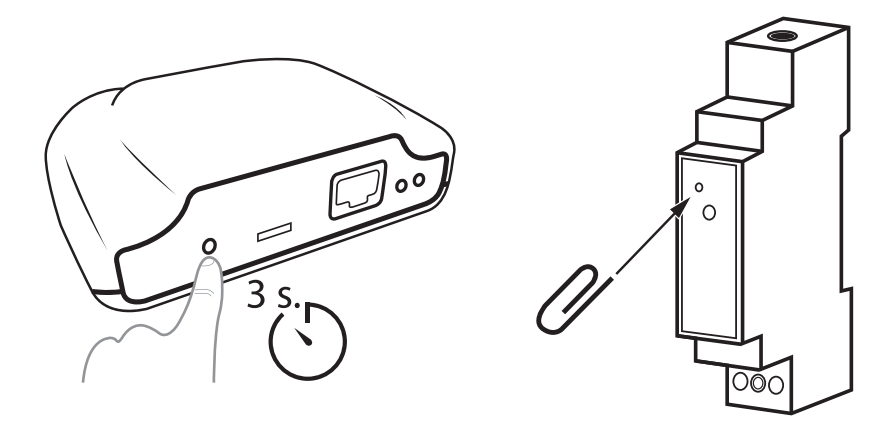

#### PANTALLA PRINCIPAL

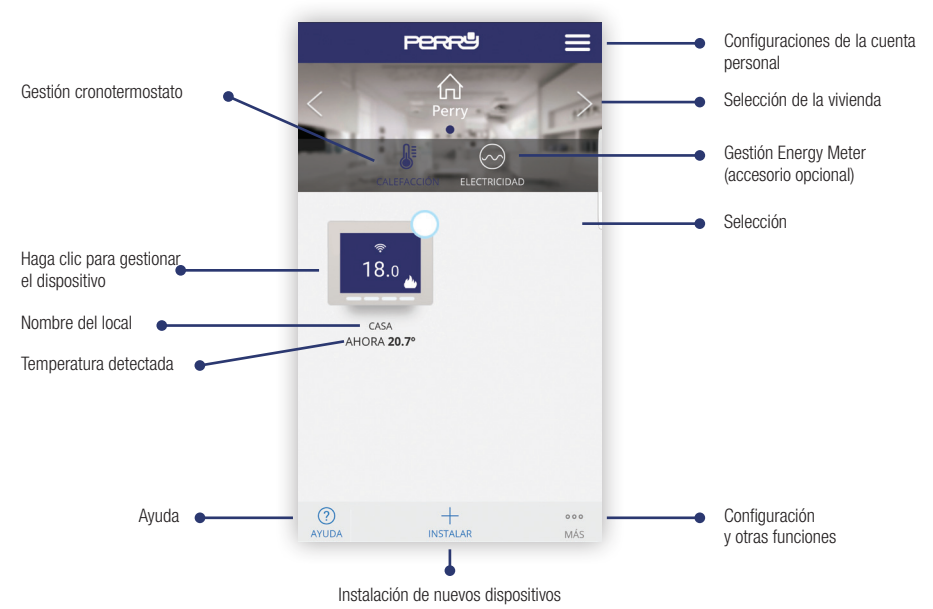

#### SELECCIÓN MÚLTIPLE

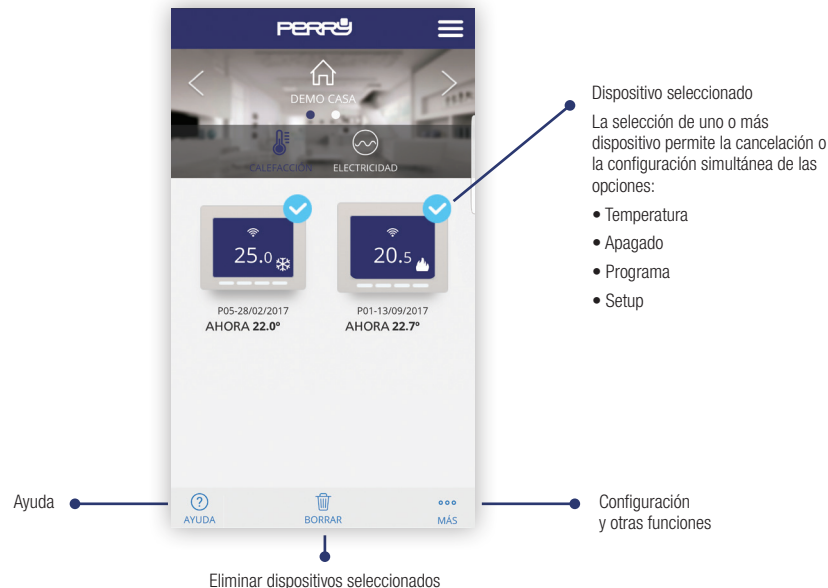

### Termostato

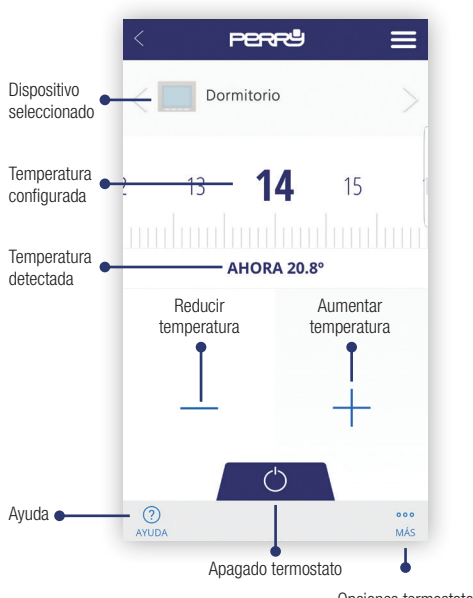

MANUAL / APAGADO

#### OPCIONES TERMOSTATO

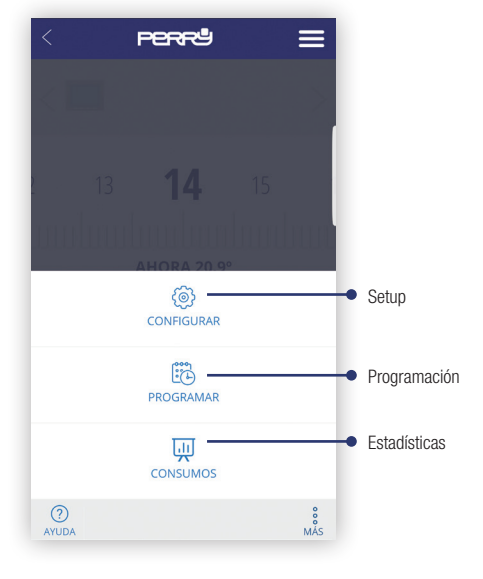

Opciones termostato

• En la pantalla PPPP  $\equiv$ principal seleccione el cronotermostato o NOMBRE los cronotermostatos y configure para cada Perry uno de ellos el offset TIPO de aleiamiento (hasta un máximo de 5 °C) Calor CONTROL Histéresis (1,6 °C) ANTI-AGARROTAMIENTO DE BOMBA BAJADA DE TEMPERATURA EN AUSENCIA (°C) Configuración offset 2.0 de aleiamiento (?)

#### PANTALLA SETUP

Pantalla de setup. En esta sección también se puede configurar:

- Nombre del cronotermostato
- Tipo de dispositivo (calefacción/enfriamiento)
- Tipo de control: Histéresis (0,2 °C / 0,4 °C / 0,8 °C / 1,6 °C), PID (10 min. / 15 min. / 20 min. / 25 min.)
- Bomba antical: en las instalaciones en las que se encuentra una bomba es una buena norma activarla periódicamente para evitar la acumulación de cal y el consiguiente agarrotamiento. Cuando esta función se activa el cronotermostato activará el calentamiento 10 minutos a la semana.
- Offset alejamiento: la geolocalización es utiliza para reducir la temperatura configurada utilizando un offset cuando no se está en casa.

#### FUNCIONES SIEMPRE ACTIVAS

 Función antibloqueo con batería descargada: en presencia de batería descargada (inferior a 2,4 V) el dispositivo puede no tener energía suficiente para apagar la calefacción. Si la batería estuviera descargada, el relé permanecerá en la posición OFF.

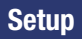

# SELECCIÓN TIPO DE INSTALACIÓN PERRU NOMBRE Perry TIPO 0 Seleccione... Calor $\cap$ Frío CAMBIO DE MODO FRÍO/CALOR Advertencia: la programación actual se restablecerá CANCELAR

TIPO DE CONTROL: HISTÉRESIS / PID

| < | Seleccione            | 0 |
|---|-----------------------|---|
|   | Histéresis (0,2 °C)   | 0 |
|   | Histéresis (0,4 °C)   | 0 |
|   | Histéresis (0,8 °C)   | 0 |
|   | Histéresis (1,6 °C)   |   |
|   | PID (periodo 10 min.) | 0 |
|   | PID (periodo 15 min.) | 0 |
|   | PID (periodo 20 min.) | 0 |
|   | PID (periodo 25 min.) | 0 |
|   |                       |   |

#### OFFSET ALEJAMIENTO

| 1     |   |
|-------|---|
| 1.0   | 0 |
| 1.5   | 0 |
| 2.0   | ۲ |
| 2.5   | 0 |
| 3.0   | 0 |
| 3.5   | 0 |
| 4.0   | 0 |
| 4.5   | 0 |
| 5.0   | 0 |
| AYUDA |   |

Si se cambia el tipo de operación, los programas se reiniciarán.

### Programación

Pantalla de resumen de la programación semanal. Al presionar en el día se puede configurar la programación diaria.

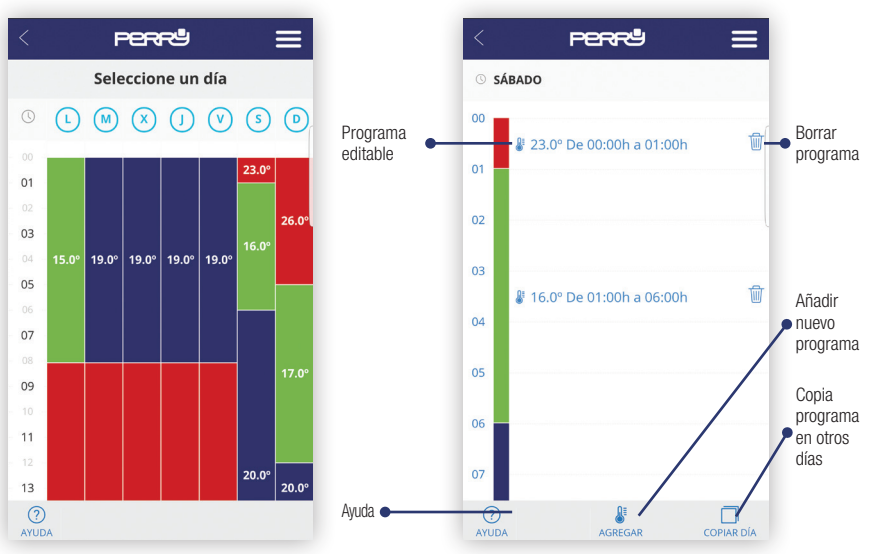

La programación diaria (máx. 10 programas al día) se puede definir durante un tiempo mínimo de 1 minuto y para un paso de temperatura mínimo de 0,5 °C.

PROGRAMACIÓN DIARIA

# Programación

#### COPIA PROGRAMA

| < Perrå 🚍                      |
|--------------------------------|
| © SÁBADO                       |
| COPIAR DÍAS                    |
| USAR LA MISMA PROGRAMACIÓN LOS |
| V Lunes                        |
| ✓ Martes                       |
| Miércoles                      |
| Jueves                         |
| Viernes                        |
| Sábado                         |
| Domingo                        |
| CANCELAR COPIAR                |

#### AYUDA

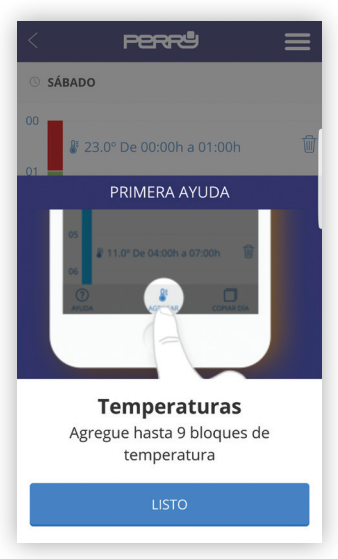

# Programación

#### AÑADE / MODIFICA PROGRAMA

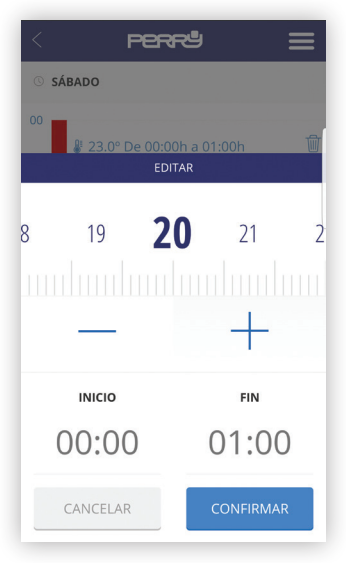

#### CONFIGURACIÓN DEL HORARIO

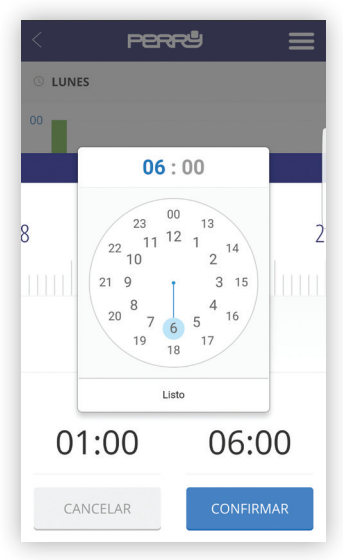

#### VISUALIZACIÓN DE LOS DATOS

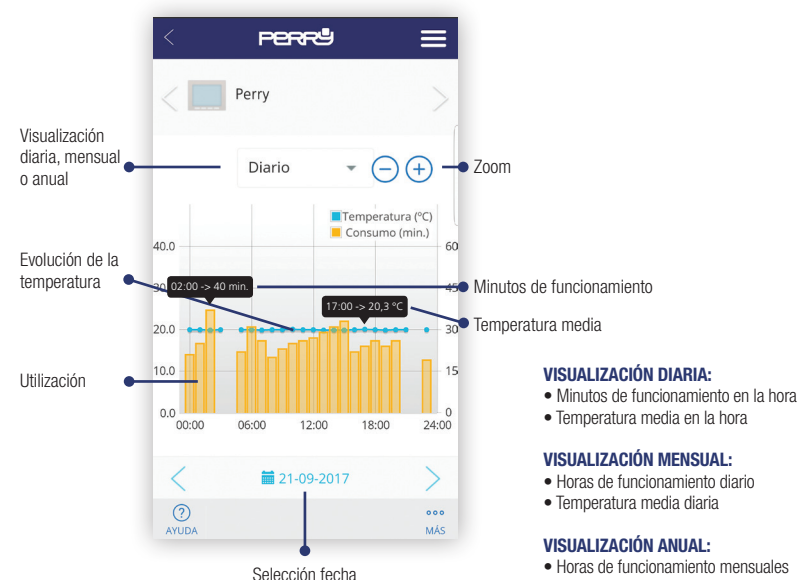

· Temperatura media mensual

# **Energy Meter**

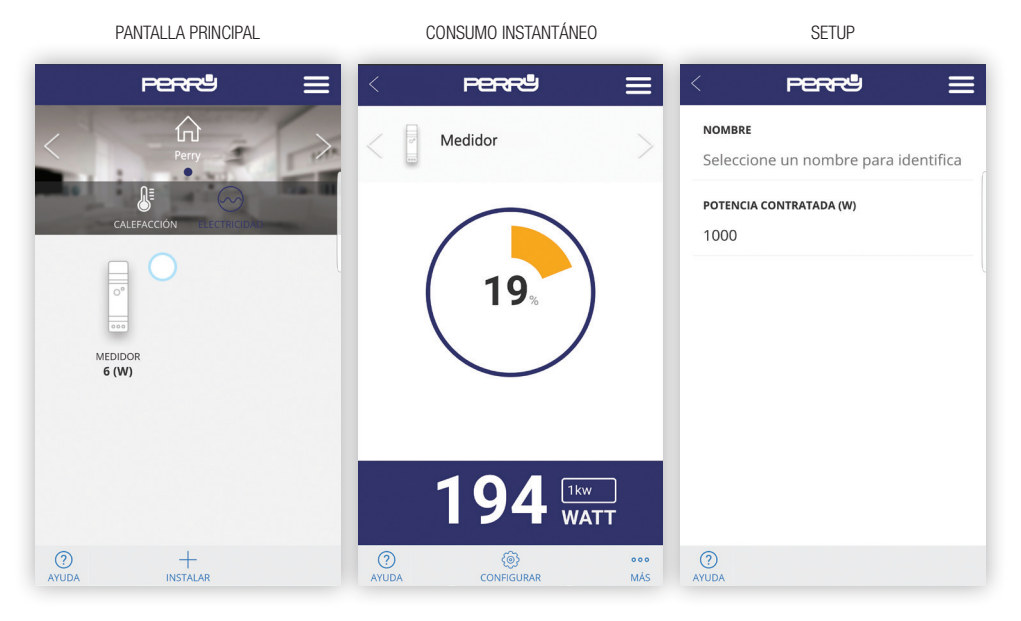

#### 25

## Registros

#### VISUALIZACIÓN DE LOS DATOS

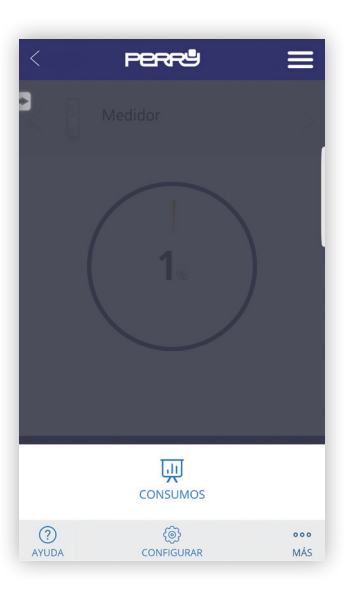

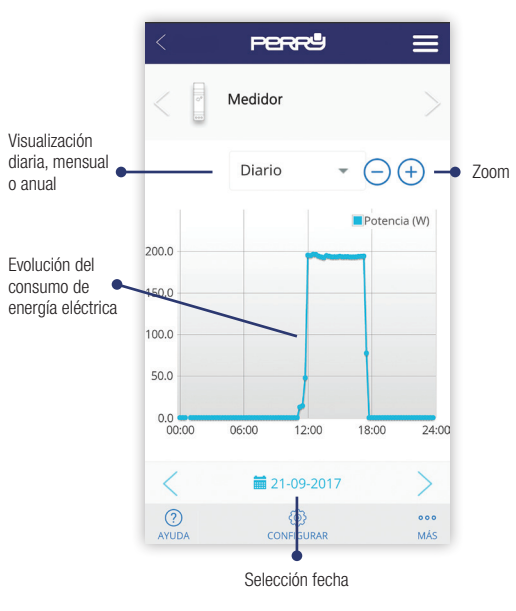

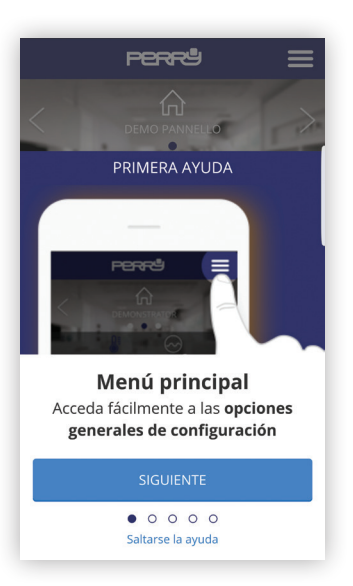

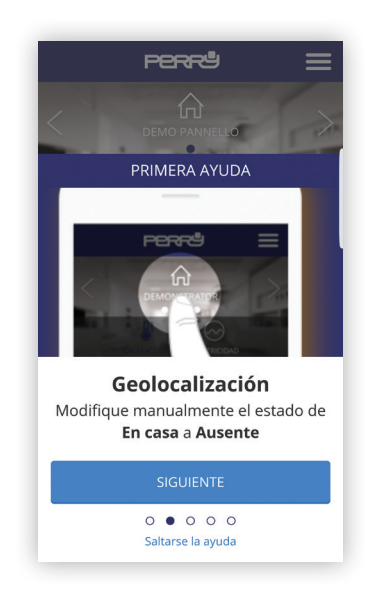

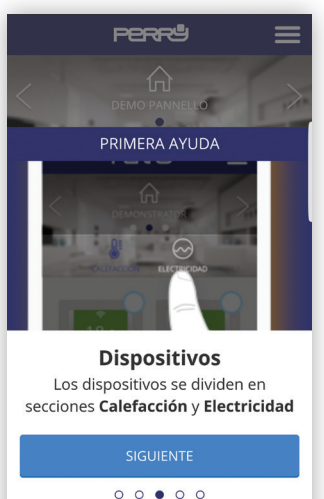

Saltarse la ayuda

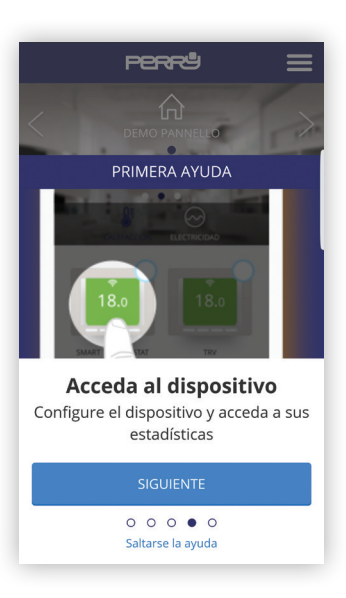

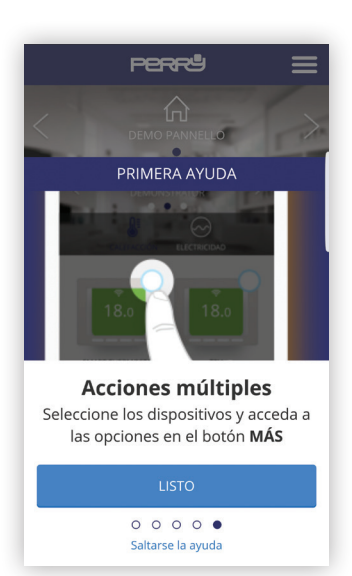

En algunas pantallas como por ejemplo el cambio de temperatura o la programación el pulsador "Ayuda" mostrará ayudas específicas

| < pere                    | ≡          |
|---------------------------|------------|
| Dormitorio                | >          |
| 2 13 14 15<br>AHOLA 20.39 |            |
| - +                       | l          |
| ()<br>AYUDA               | ooo<br>MÁS |

#### ASISTENCIA

| Perrå                                                                    |                                     |
|--------------------------------------------------------------------------|-------------------------------------|
| SOPORTE                                                                  | >                                   |
| Dispone de un botón de ay<br>inferior izquierda para facil<br>de la app. | uda en la parte<br>itarle el manejo |
| Si desea realizar una consu<br>soporte con la app, por fav<br>nosotros:  | lta o requiere<br>or contacte con   |
| DIRECCIÓN                                                                |                                     |
| PERRY ELECTRIC S.r.l.                                                    |                                     |
| Via Milanese, 11                                                         |                                     |
| 22070 VENIANO (CO) ITALIA                                                | A                                   |
| EMAIL                                                                    |                                     |
| venditalia@perry.it                                                      |                                     |
| ?                                                                        |                                     |

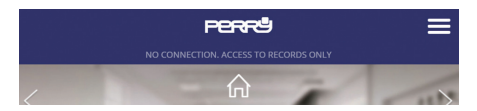

Si faltara la conexión consulte las FAQ en la página: http://perry.it/it/prodotto/1tx-cr028wifikit.aspx

O llegue hasta ella utilizando el código QR:

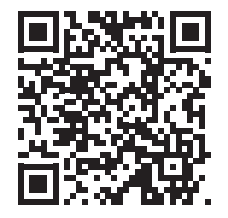

Importante: el fabricante en ningún caso puede ser considerado responsable del funcionamiento anómalo o fallo de los productos debido a la interrupción de la conexión a la red Internet o a la falta de disponibilidad de los recursos informáticos: Nube, Servidor, Portal. Importante: los costes de conexión a la red Internet corren a cargo del usuario según las tarifas del operador de telefonía utilizado por el usuario.

## Anote los datos de sus dispositivos y de sus cuentas

#### CÓDIGO SMARTBOX

#### CÓDIGO SMARTBOX

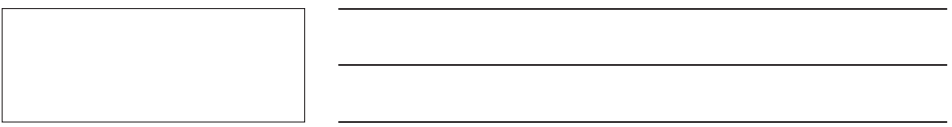

#### CÓDIGO SMARTBOX

#### Busque la App Perry CronoThermostat en las tiendas o bien fotografíe el Código QR para el sistema operativo que utilice su dispositivo.

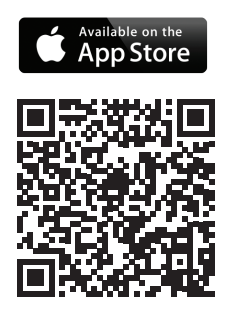

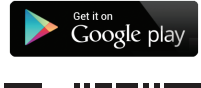

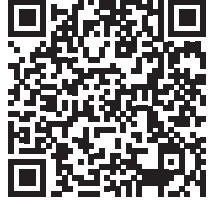

#### PERRY ELECTRIC s.r.l.

Via Milanese, 11 22070 Veniano - CO - ITALIA T. +39 031 8944.1 Fax +39 031 8365201 www.perry.it - venditalia@perry.it

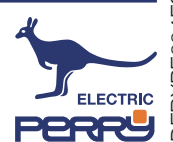